## Zoom Meeting Tips for Watch only

### Waiting Room

A Waiting Room is **enabled** for the pre-session chat.

Those that have Otago accounts will be signed in to join as a Co-host and bypass the Waiting Room. Admit those that haven't or those who are not Otago:

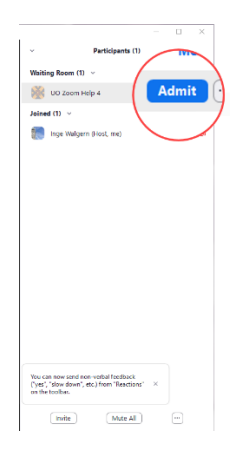

To **disable**, click on Security and untick Enable Waiting Room:

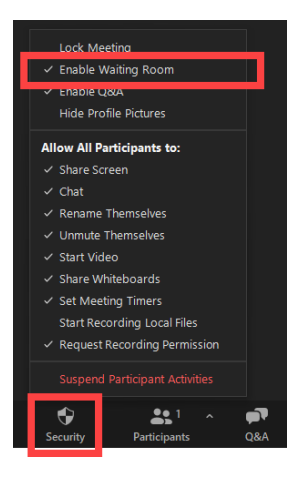

#### Assign Co-host

Assign co-host to presenters. In Participants, click on the 3 dots, make Co-host:

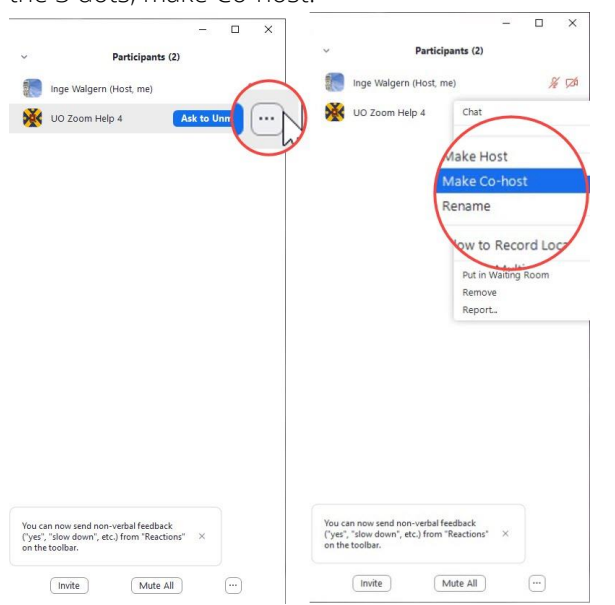

### Security Settings

Familiarise yourself with the Security Settings in Zoom and untick those that they do not want Participants to be able to do. Recommended

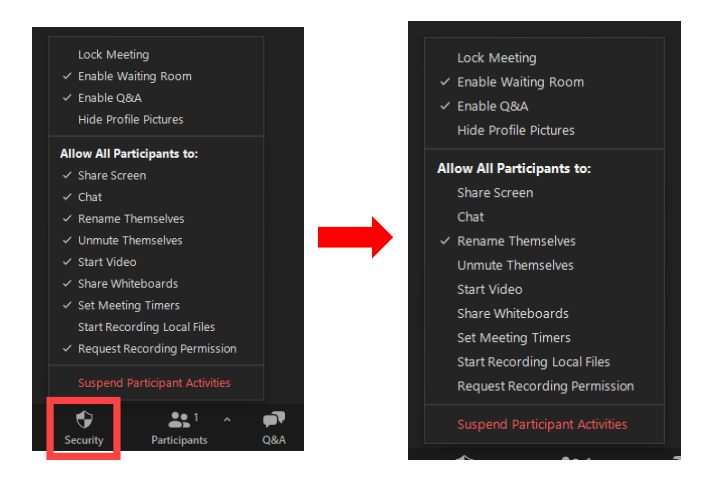

# Q&A

This is great way to manage questions with options to Answer Live or type answer:

| Question and Answ | er                                              | -         |     | × |                                                                                                    |
|-------------------|-------------------------------------------------|-----------|-----|---|----------------------------------------------------------------------------------------------------|
| Open              | Answered                                        | Dismissed |     | 0 | <ul> <li>Participants can submit questions</li> <li>Allow anonymous questions</li> </ul>                          |
| No open questi    |                                                 | stions    | ons |   | Allow participants to view Answered questions only All questions Participants can upvote Participants can comment |
| Only ho           | Only hosts and co-host can see the<br>questions |           |     | l | ビ Merge to Meeting Window                                                                                         |
|                   |                                                 |           |     |   |                                                                                                    |
|                   |                                                 |           |     |   |                                                                                                    |

#### Recording

If the meeting is set to automatically record, you can pause or stop the recording before the event begins by pressing the pause/stop and then start it again clicking resume/stop.

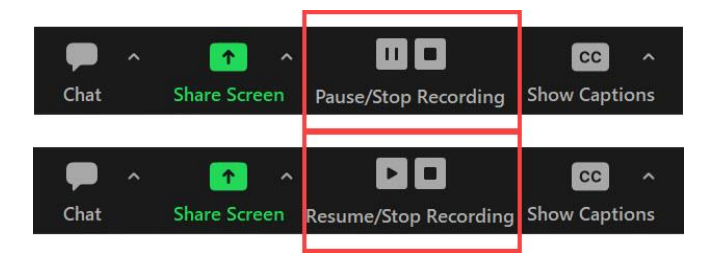